Lost your WageWorks HRA/FSA/LPFSA Debit Card? Want to order additional cards?

## Call 1-888-303-3006 to report a lost card Order additional Visa® debit cards online via the WageWorks portal

Here's how to report a lost card:

1. Sign in to your account through <u>benefits.ge.com</u> or <u>www.wageworks.com/ge</u>

2. Click on the Card Center tab at the top/center of the page.

**3.** Select "**Report Lost/Stolen Card**" and follow the instructions directing you to call the WageWorks Customer Service team at 1-888-303-3006; Monday through Friday, from 8 a.m. to 11 p.m. Eastern Time.

**4.** When reporting the lost card, the Customer Service Representative will assist you in generating a new card to be mailed to your home.

To request additional cards:

1. Sign in to your account through <u>benefits.ge.com</u> or <u>www.wageworks.com/ge</u>

2. Click on the Card Center tab at the top/center of the page.

**3.** To request a debit card in a dependent's or beneficiary's name, select **"Order Dependent Card"** and select the existing Dependent from the dropdown presented.

4. If your dependent is not in the dropdown, select "Add New Dependent".

5. Complete the required information and submit.